## Request a specific CAPS ROI ON PATIENT PORTAL

1: On Patient Portal (https://chconline.ucr.edu), from "Forms", click a link to go to "Messages" page.

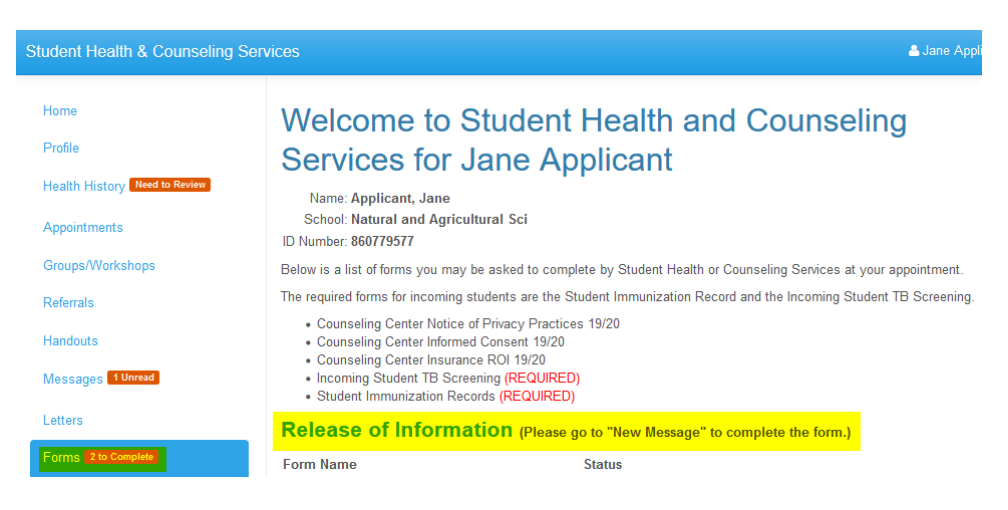

Or from "Message" page, student can click the "New Message" button, then chose the option of "Request a Release of Information".

| Student Health & Counseling Services                                |                                                      |               |
|---------------------------------------------------------------------|------------------------------------------------------|---------------|
| ^                                                                   |                                                      |               |
| Home                                                                | Secure Messages In                                   | hox           |
| Profile                                                             |                                                      | DOX           |
| Appointments                                                        | New Message Refresh                                  |               |
| Groups/Workshops                                                    | Read From                                            | Date          |
| Handouts 1 Unread                                                   | Wendy Alexis                                         | 4/1/2020 3:16 |
| Messages 14 Unread                                                  | LI, JING                                             | 3/20/2020 9:1 |
|                                                                     | MONDRAGON FLIZABETH PSYD                             | 3/20/2020 8-5 |
| Select Communication Option                                         |                                                      |               |
| Please choose from the follow                                       | ing options:                                         |               |
|                                                                     |                                                      |               |
| O Request a Prescription Refill from the                            | Pharmacy. I should have remaining refills available. |               |
| Complete Travel Questionnaire Complete STI Solf Screening without a | an appointment                                       |               |
| Submit Same Day Fee Waiver                                          | an appointment                                       |               |
| Submit Missed/Late Appointment App                                  | peal                                                 |               |
| O Send a message to the Insurance Dep                               | artment                                              |               |
| O Submit UCR SHIP Denied Waiver App                                 | peal Form or Waiver Cancellation Form                |               |
| O Complete CAPS Supervision Disclosu                                | re Form                                              |               |
| Request a Release of Information.                                   |                                                      |               |
| O Request a Student Affairs Case Mana                               | gement (SACM) FERPA Release Form                     |               |
| Continue                                                            |                                                      |               |

### 2. On the next page, choose Counseling and Psychological Services (CAPS) Release of Information.

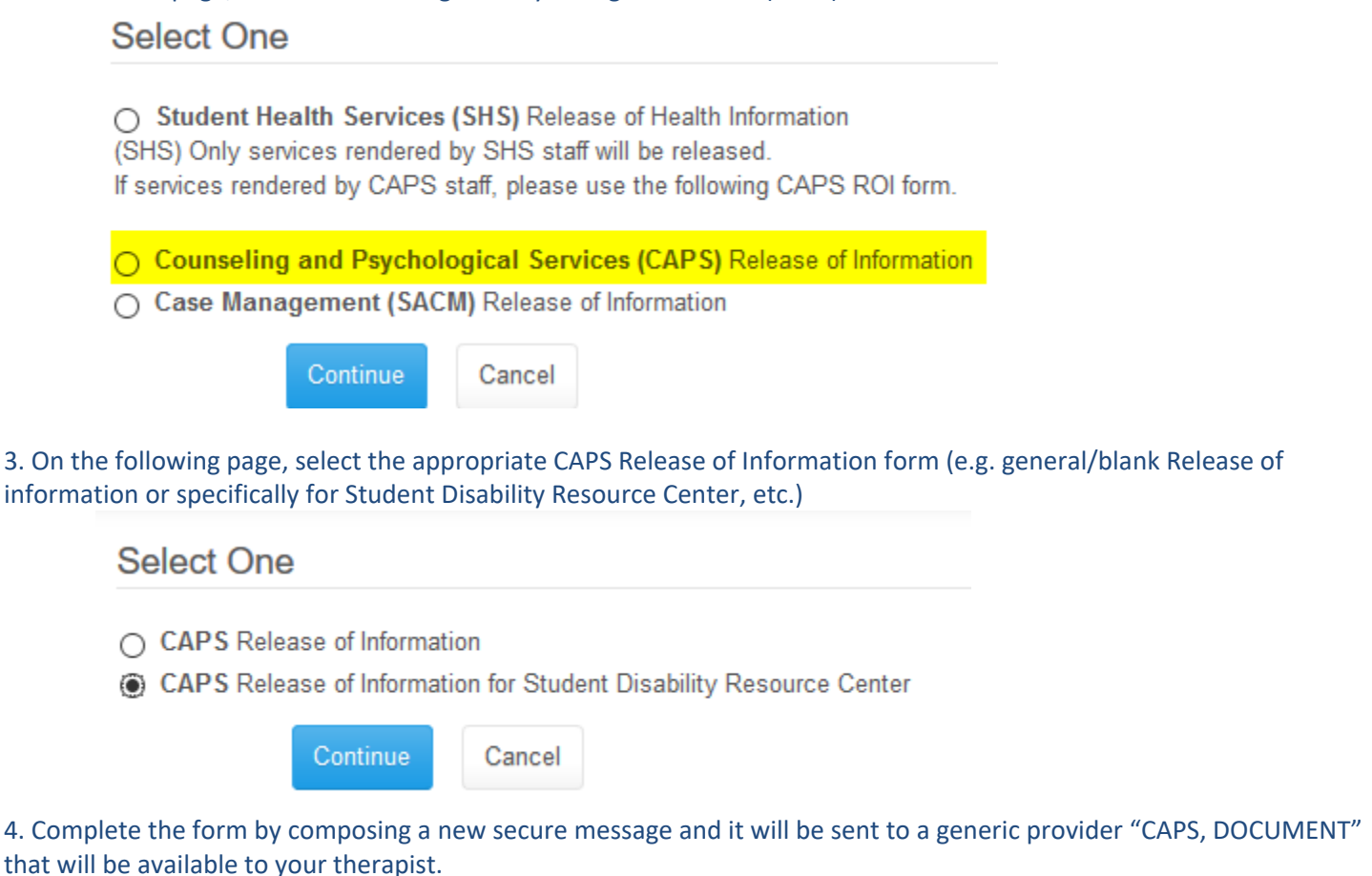

# **Compose New Secure Message**

| Recipient:    | CAPS, DOCUMENT                                              |  |
|---------------|-------------------------------------------------------------|--|
| Message Type: | CAPS ROI SDRC                                               |  |
| Subject:      | CAPS Release of Information for Student Disability Resource |  |
| Attachments:  | Add attachment                                              |  |

### University of California Riverside

### Counseling and Psychological Services (CAPS)

Veitch Student Center, North Wing 900 University Avenue Riverside, CA 92521

### Authorization for Release and Exchange of Health Information

#### Patient Information

| ** Name (Last, First):         |   |  |  |  |
|--------------------------------|---|--|--|--|
| ** Student Id#:                |   |  |  |  |
| ** Date of Birth (MM/DD/YYYY): |   |  |  |  |
| ** Phone:                      |   |  |  |  |
| ** Address:                    | ] |  |  |  |
| ** City:                       |   |  |  |  |
| ** State:                      |   |  |  |  |
| ** Zip:                        |   |  |  |  |

#### I authorize: (Person or facility which has medical and/or mental health information)

Counseling and Psychological Services Health Service Building, North Wing Riverside CA 92521 951-827-5531 Fax 951-827-2015

# To release and exchange medical and/or mental health information to: (Person or facility to receive and exchange medical and/or mental health information)

Student Disability Resource Center 125 Costo Hall Riverside CA 92521 951-827-3861 Fax 951-827-4218 Email sdrc@ucr.edu \*\*

### Type of disclosure:

Verbal communication

Copies of Records

Attendance Verification

\*\*

### Please specify the information you authorize to be released:

Mental health information (Subject to the Lanterman-Petris-Short Act, Welf & Inst. Code §5000 et seq.).

Medical (This may include drug/alcohol and mental health information documented by a primary care practitioner)

Type (s) of information, if not specified above (e.g. Summary Report):

Specify date(s) of treatment, time period or condition:

Limitations upon disclosure (e.g. attendance only):

### The purpose of this release is:

At the request of the client/patient/patient representative

Other (state reason)

Reason:

### Expiration and Validity of Authorization:

Unless otherwise revoked, this Authorization expires on

If no date is indicated, this Authorization will expire twelve (12) months after the date of my signing of this form.

### NOTICE:

UCR and many other organizations and individuals such as physicians, hospitals and health plans are required by law to keep your health information confidential. If you have authorized the disclosure of your health information to someone who is not legally required to keep it confidential, it may no longer be protected by state or federal confidentiality laws.

### YOUR RIGHTS:

This Authorization to release health information is voluntary. Treatment, payment, enrollment or eligibility for benefits may not be conditioned on signing this Authorization except in the following cases: (1) to conduct research-related treatment, (2) to obtain information in connection with eligibility or enrollment in a health plan, (3) to determine an entity's obligation to pay a claim, or (4) solely to create health information to provide to a third party.

This Authorization may be revoked at any time. The revocation must be in writing, signed by you or your client/patient representative, and delivered to the UCR Counseling and Psychological Services. The revocation will take effect when UCR receives it, except to the extent UCR or others have already relied on it. You are entitled to receive a copy of this Authorization.

## By sending this message, I hereby consent to the release and exchange of information as outlined above and acknowledge that I have read and agree with the information provided above.

Please press the "Send" button below when you have completed the form and sent the message. If you have forgotten to complete any required fields, an information box will be displayed at the top of the form and you will need to scroll down the page to find and complete the missing information.

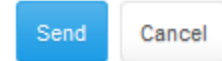

Powered by Point and Click Solutions @ 2020